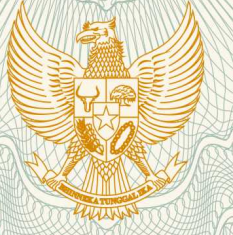

## REPUBLIK INDONESIA KEMENTERIAN HUKUM DAN HAK ASASI MANUSIA

# SURAT PENCATATAN CIPTAAN

Dalam rangka pelindungan ciptaan di bidang ilmu pengetahuan, seni dan sastra berdasarkan Undang-Undang Nomor 28 Tahun 2014 tentang Hak Cipta, dengan ini menerangkan:

Nomor dan tanggal permohonan

: EC00201979297, 31 Oktober 2019

Pencipta

Nama

Alamat

Kewarganegaraan

**Pemegang Hak Cipta** 

Nama Alamat

Kewarganegaraan

Jenis Ciptaan

Judul Ciptaan

Tanggal dan tempat diumumkan untuk pertama kali di wilayah Indonesia atau di luar wilayah Indonesia

Jangka waktu pelindungan

Nomor pencatatan

Dr. Heny Hartono, SS, M.Pd, Rosita Herawati, ST, M.Sc, , dkk

Τ,

Jl. Lamongan VIII No 12, Semarang, Jawa Tengah, 50233

Indonesia

LPPM Universitas Katolik Soegijapranata

JI. Pawiyatan Luhur IV/1, Bendan Dhuwur, Semarang, Jawa Tengah, 50234

Indonesia

:

:

Program Komputer

Aplikasi Alat Ukur Kompetensi Berbahasa Inggris Berbasis Digital

7 Oktober 2019, di Tainan

Berlaku selama 50 (lima puluh) tahun sejak Ciptaan tersebut pertama kali dilakukan Pengumuman.

: 000162208

adalah benar berdasarkan keterangan yang diberikan oleh Pemohon. Surat Pencatatan Hak Cipta atau produk Hak terkait ini sesuai dengan Pasal 72 Undang-Undang Nomor 28 Tahun 2014 tentang Hak Cipta.

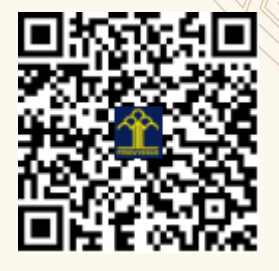

a.n. MENTERI HUKUM DAN HAK ASASI MANUSIA DIREKTUR JENDERAL KEKAYAAN INTELEKTUAL

> Dr. Freddy Harris, S.H., LL.M., ACCS. NIP. 196611181994031001

### LAMPIRAN PENCIPTA

| No | Nama                                      | Alamat                                                                             |
|----|-------------------------------------------|------------------------------------------------------------------------------------|
| 1  | Dr. Heny Hartono, SS, M.Pd                | Jl. Lamongan VIII No 12                                                            |
| 2  | Rosita Herawati, ST, M.Sc                 | Jl. Sanggung Raya II/Kav 9 RT 06/RW 06 Kel Jatingaleh Kec Candisari                |
| 3  | Dra. Cecilia Titiek Murniati,<br>MA.,Ph.D | Jl. Pandan Hijau II Blok B No 38, Kel Mangunharjo, Kec. Tembalang                  |
| 4  | Stevanus Alditian Lai                     | Cluster Hawaii A-28, Kota Delta Mas-Kelurahan Hegarmukti, Kecamatan Cikarang Pusat |

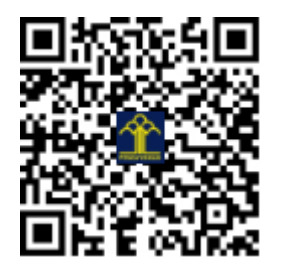

# Buku Manual Cara Menggunakan "Aplikasi Alat Ukur Kompetensi Berbahasa Inggris Berbasis Digital"

## Login untuk Pengguna/Guru

1. Buka alamat <u>http://103.243.177.130:84/project1</u> dengan menggunakan browser.

| Communicative Competer >                  | +                                                     | 0(      |
|-------------------------------------------|-------------------------------------------------------|---------|
| ← → C (① Not secure                       | 03.243.177.130:84/project1/user/credentials/login.php | Q ☆ B   |
|                                           | (a                                                    |         |
| Communi                                   | ative Competence As                                   | sassman |
| Communic                                  | acive competence As                                   | Sessmen |
|                                           |                                                       |         |
|                                           | Username                                              |         |
|                                           | Password                                              |         |
|                                           |                                                       |         |
|                                           | LOGIN                                                 |         |
|                                           | Admin login here: administrator-assesor               |         |
|                                           |                                                       |         |
|                                           |                                                       |         |
|                                           | <b>N</b>                                              |         |
| SOEGLIAPRAN<br>Transferrenze and the Anno |                                                       |         |
| © 2019 Copyrig                            |                                                       |         |

 Jika anda belum memiliki username dan password untuk mengakses alamat ini, silahkan melakukan registrasi dengan menekan tulisan "Sign Up" yang berwarna biru di bagian bawah tombol "LOGIN".

| Name             |
|------------------|
| Institution      |
| Username         |
| Password         |
| Confirm password |
| Assesor          |

- 3. Isi Nama, institusi, username, dan juga password sesuai kolom yang diberikan. Jangan lupa untuk memilih nama assessor yang nantinya anda kehendaki untuk menilai anda dalam *Receptive-Productive Assessment, dan Performance Assessment.* Kemudian tekan tombol "REGISTER", dan secara otomatis anda akan masuk dalam halaman penilaian *Self-Reflection Assessment.*
- Silahkan melakukan refleksi dan memberikan penilaian dengan cara memilih angka yang sesuai. Angka 1 untuk penilaian "strongly disagree", 2="disagree", 3="neutral" 4="agree", dan 5 untuk "strongly agree".

|                                                                                                    | strong | gly disagre | e | strong | ly agree |
|----------------------------------------------------------------------------------------------------|--------|-------------|---|--------|----------|
| Linguistic Competence (LC)                                                                                              | 1      | 2           | 3 | 4      | 5        |
| 1. I have no problem with pronunciation in english (ACC).                                                               | 0      | 0           | 0 | 0      | 0        |
| 2. My grammar and vocabulary help me to be a fluent speaker (FLU).                                                      | 0      | 0           | 0 | 0      | 0        |
| <ol><li>I know a lot of words and terms used in my subjects (RNG).</li></ol>                                            | 0      | 0           | 0 | 0      | 0        |
| 4. I can use all tenses past, present, perfect, future, active, passive with no difficulty (APP).                       | 0      | 0           | 0 | 0      | 0        |
| 5. When I teach in English, my students easily understand the lesson (INTL).                                            | 0      | 0           | 0 | 0      | 0        |
|                                                                                                    | strong | gly disagre | e | strong | ly agree |
| Sociolinguistic Competence (SoC)                                                                                        | 1      | 2           | 3 | 4      | 5        |
| <ol> <li>I use accurate expressions when speaking to my students in the class and outside the class (ACC).</li> </ol>   | 0      | 0           | 0 | 0      | 0        |
| 2. My knowledge about English language and culture of the English native speakers helps me to be a fluent speaker (FLU) | . 0    | 0           | 0 | 0      | 0        |
| 3. I keep eye contact, use facial expressions and body language appropriately when I communicate in English (APP).      | 0      | 0           | 0 | 0      | 0        |
| <ol> <li>I use examples of cultural differences when I teach in English (RNG).</li> </ol>                               | 0      | 0           | 0 | 0      | 0        |

5. Setelah melakukan penilaian dan menekan tombol submit, maka hasil penilaian dapat anda lihat pada halaman selanjutnya.

| Linguistic Competence (LC)       | 1 | 4.80 |
|----------------------------------|---|------|
| Sociolinguistic Competence (SoC) | : | 4.00 |
| Strategic Competence (SC)        | 1 | 4.40 |
| Formulaic Competence (FC)        | 1 | 4.60 |
| Discourse Competence (DC)        | : | 4.60 |
| Interactional Competence (IC)    | : | 5.00 |

6. 6. Silahakan tekan tombol logout untuk mengakhiri sesi penilaian *Self-Reflection Assessment*.

## Login untuk Assessor

 Buka alamat <u>http://103.243.177.130:84/project1</u> dengan menggunakan browser. Dan pilih menekan tulisan "Administrator-Assessor" yang berwarna biru di bagian bawah tombol "LOGIN".

| 🖸 Login               | × +                                 |     |
|-----------------------|-------------------------------------|-----|
| $\leftrightarrow$ > G | ⓒ Not secure   103.243.177.130: 의 ☆ | B : |
| =                     | Unika                               | Î   |
|                       |                                     |     |
| L.                    | lsername                            |     |
|                       | assword                             |     |
|                       |                                     |     |
|                       | ADMIN LOGIN ASSESOR LOGIN           |     |
|                       | August -                            |     |
| Unil                  |                                     |     |
| Selection (m) (m)     |                                     | -   |

- Masukkan username dan password yang anda miliki, lalu tekan tombol "ASSESSOR LOGIN".
- 3. Anda akan otomatis menemukan halaman utama yang berisi daftar guru yang telah anda nilai maupun yang akan anda nilai dalam *Receptive-Productive Assessment, dan Performance Assessment.*

|     | 🛛 Asse        | sor Page                              | × +               |                     |             |                          |       | ۵ 🖲 😣                                                                                                    |
|-----|---------------|---------------------------------------|-------------------|---------------------|-------------|--------------------------|-------|----------------------------------------------------------------------------------------------------|
| +   | - <i>&gt;</i> | C  (i) Not secure                     | e   103.243.1     | <b>77.130</b> :84/p | roject1/adı | min/assesor.php          |       | or Q ☆ 😗 :                                                                                                    |
|     |               | 🙆 ບ                                   | nika              |                     |             |                          |       | logout                                                                                                    |
|     | PART          | ICIPANTS POINT                        |                   |                     |             |                          |       |                                                                                                    |
| NO. | NAME          | INSTITUTION                           | ASSESMENT<br>DATE | SELF<br>ASSESMENT   | INTERVIEW   | PERFORMANCE              | FINAL | FINAL IMPRESSION                                                                                                    |
| 1.  | Aku           | unika                                 | 04-10-2019        | 3.23                | 3.17        | 2.77                     | 3.02  | Competent Communicator :<br>Copes well but has occasional misunderstandings or makes<br>occasional noticeable errors. |
| 2.  | ellena        | sma 3                                 | 05-10-2019        | 3.60                | 4.5         | 4.17                     | 4.19  | Good Communicator :<br>Copes well and performs competently.                                                           |
| 3.  | Cecilia       | Soegijapranata Catholic<br>University | 07-10-2019        | 4.63                | Interview   | Performance<br>Assesment | -     |                                                                                                    |
| 4.  | lion          | sma 3                                 | 07-10-2019        | 3.83                | Interview   | Performance<br>Assesment | -     |                                                                                                    |
| 5.  | ellena        | sma 3                                 | 16-10-2019        | 3.80                | Interview   | Performance<br>Assesment | -     |                                                                                                    |
| 6.  | Keinarra      | Brilliant jati                        | 21-10-2019        | 4.57                | Interview   | Performance<br>Assesment | -     |                                                                                                    |
| -   | -             | distance of the                       |                   |                     |             |                          |       |                                                                                                    |
|     |               |                                       | ~                 |                     |             |                          |       |                                                                                                    |

- 4. Jika anda akan melalukan penilaian, anda dapat menekan tulisan/link yang berwarna biru, sesuai dengan nama guru yang akan anda nilai.
- 5. Berikut adalah halaman penilaian *Receptive-Productive Assessment,* silahkan memberikan penilaian sesuai dengan diskripsi pertanyaan yang ada.

|         |                                                                                                    | 100      | 1.00    | <b>Q</b> | 1.1.4  | and the second second | and the second second | - 10 M | 2 |
|---------|----------------------------------------------------------------------------------------------------|----------|---------|----------|--------|-----------------------|-----------------------|--------|---|
|         |                                                                                                    | of solid | tion of | 1267/12  |        |                       | di di dia             |        |   |
|         | The Recept<br>Guided questions for interview (approximately 10 minutes) :<br>a. Do you find it easy to teach your subject in English ? Why ?<br>b. Do you only speak in English in the class ?<br>c. Is teaching in English a challenge for you ? Why ? | trondu   | dure    | tive A   | ssessi | nent Of               | Mr./Ms. Ceci          |        |   |
|         | Interview                                                                                                    | 1        | 2       | 3        | 4      | 5                     |                       |        |   |
|         | 1. Speaking with accurate grammar and vocabulary (LC - ACC).                                                                                                    | 0        | 0       | 0        | 0      | 0                     |                       | 1      | ~ |
|         | 2. Speaking in appropriate manner (SoC - APP).                                                                                                    | 0        | 0       | 0        | 0      | 0                     |                       |        |   |
|         | 3. Speaking only in English, responding with little hesitation (SC-FLU).                                                                                                    | 0        | 0       | 0        | 0      | 0                     |                       |        |   |
|         | 4. Using adequate and appropriate chunks and idioms (FC-RNG).                                                                                                    | 0        | 0       | 0        | 0      | 0                     |                       | and s  |   |
| - itela | 5. Sentences are well structured (DC-APP).                                                                                                    | 0        | 0       | 0        | 0      | 0                     |                       |        |   |
|         | 6. Expressing feeling and opinion clearly (IC-INTL).                                                                                                    | 0        | 0       | 0        | 0      | 0                     |                       |        |   |

6. Pada halaman penilaian *Performance Assessment,* silahkan memberikan penilaian yang sesuai dengan pertanyaan yang disediakan.

| USER                   | × +                                                                                                    |          |          |       |          |                          |             |   | •••                                           |   |
|------------------------|----------------------------------------------------------------------------------------------------|----------|----------|-------|----------|--------------------------|-------------|---|-----------------------------------------------|---|
| $\leftrightarrow$ C () | Not secure   103.243.177.130:84/project1/admin/performanceAssesmen                                                                                                    | t.php    | ?idus    | r=248 | &nama    | a=Cec <mark>ili</mark> . | Q           | ☆ | <b>₿</b> :                                    |   |
|                        | 🛆 Unika                                                                                                    |          |          |       |          | logout                   |             |   |                                               |   |
|                        |                                                                                                    |          |          |       |          | iniikaa                  |             |   | The city of                                   | l |
|                        | The Performance A<br>Put a tick {/} in the column that best describes the participant's condition.<br>1= strongly disagree 2:=disagree 3= neutral 4= agree 5=strongly agree | lssess   | ment     | Of M  | lr./Ms   | . Cecilia                | and a spore |   | 17-17-20-20-20-20-20-20-20-20-20-20-20-20-20- |   |
|                        |                                                                                                    | strongly | disagree | _     | strongly | altae                    |             |   |                                               | I |
|                        | Linguistic Competence (LC)                                                                                                    | 1        | 2        | 3     | 4        | 5                        |             |   |                                               |   |
|                        | 1. Have no problem with pronunciation in english (ACC).                                                                                                    | 0        | 0        | 0     | 0        | 0                        |             |   |                                               | I |
|                        | 2. Fluency supported by good grammar and rich vocabulary (FLU).                                                                                                    | 0        | 0        | 0     | 0        | 0                        |             | - |                                               |   |
|                        | 3. Wide range of words and specific terms (RNG).                                                                                                    | 0        | 0        | 0     | 0        | 0                        | -           | ~ |                                               |   |
|                        | 4. Use all tenses-past, present, perfect, future, active, passive-with no difficulty (APP).                                                                                 | 0        | 0        | 0     | 0        | 0                        |             |   |                                               |   |
|                        | 5. Students easily understand the lesson (INTL).                                                                                                    | 0        | 0        | 0     | 0        | 0                        | -           | - |                                               |   |
|                        |                                                                                                    | strongly | disagree |       | strongly | agrae                    |             |   | in the second                                 |   |
|                        | Sociolinguistic Competence (SoC)                                                                                                    | 1        | 2        | 3     | 4        | 5                        |             |   |                                               |   |
|                        | 1. Use accurate expressions when speaking to students in the class (ACC).                                                                                                   | 0        | 0        | 0     | 0        | 0                        |             |   |                                               | - |

- 7. Jika anda sudah selesai memberikan penilaian, maka hasil penilaian anda dan juga nilai akhir akan muncul pada halaman utama. Dalam halaman ini juga termuat hasil konversi nilai akhir dengan tingkat kemampuan setiap guru.
- 8. Silahkan menekan tombol "logout" untuk mengakhiri sesi penilaian.

## Deskripsi/Uraian Singkat "Aplikasi Alat Ukur Kompetensi Berbahasa Inggris Berbasis Digital"

#### Jenis Ciptaan:

Program Komputer

#### **Deskripsi**:

Aplikasi Alat Ukur Kompetensi Berbahasa Inggris Berbasis Digital ini dibuat untuk mengukur tingkat kemampuan seorang guru untuk berkomunikasi dalam bahasa Inggris. Untuk mengukur tingkat kemampuan berkomunikasi, aplikasi ini menggunakan 3(tiga) macam penilaian, yaitu *Self-Reflection Assessment, Receptive-Productive Assessment, dan Performance Assessment. Self-Reflection Assessment* merupakan refleksi yang dilakukan oleh seorang guru dalam menggunakan bahasa Inggris untuk menyampaikan materi pembelajaran. Sementara kedua penilaian lainnya akan dilakukan oleh seorang assesor. *Receptive-Productive Assessment* merupakan penilaian yang dilakukan berdasarkan hasil wawancara antara guru dengan assessor. Sementara *Performance assessment* merupakan penilaian hasil pengamatan assessor ketika guru sedang menyampaikan materi di kelas.

Aplikasi ini akan mempermudah guru maupun assessor dalam memberikan penilaian. Hasil penilaian akan otomatis tersimpan dalam database dan kemudian akan dihitung dengan bobot tertentu. *Self-Reflection Assessment* akan dihitung dengan bobot 20%, *Receptive-Productive Assessment*, dan *Performance Assessment* masing-masing akan dihitung 40%. Hasil dari perhitungan ini kemudian dikonversi menjadi kesimpulan terhadap tingkat kemampuan guru dalam berkomunikasi dengan menggunakan bahasa Inggris. Setiap guru yang akan menggunakan aplikasi ini dapat dengan mudah melakukan registrasi untuk mendapatkan username dan password, yang nantinya digunakan untuk masuk kedalam aplikasi ini. Setiap guru dapat memilih assesor yang nantinya memberikan penilaian. Seorang assessor juga dapat dengan mudah mendapatkan informasi mengenai guru yang akan dinilai.

Aplikasi ini merupakan aplikasi berbasis web yang dibuat dengan menggunakan bahasa pemrograman dan modul-modul berbasis open source. Berikut ini adalah detailnya :

1. PHP sebagai bahasa pemrograman yang digunakan untuk membangun antar muka bagi user. Dengan menggunakan PHP, aplikasi dapat dibuat secara dinamis sehingga user dapat

melakukan input data, maupun mengambil data dengan mudah.

2. MySql adalah software yang akan digunakan untuk menyimpan data penilaian yang dilakukan guru dan assessor.

| Tanggal pertama kali diumumkan | : 7 Oktober 2019 |
|--------------------------------|------------------|
| Negara pertama kali diumumkan  | : Taiwan         |
| Kota pertama kali diumumkan    | : Tainan         |